## 校园网 VPN 使用说明

## 一、Web 认证操作流程

web 认证: 直接在浏览器网页进行身份验证,无需下载 客户端,简单快捷。但只能用于部分应用,不支持远程控制。

1. 登录校园综合服务平台 http://sso.scvir.com/

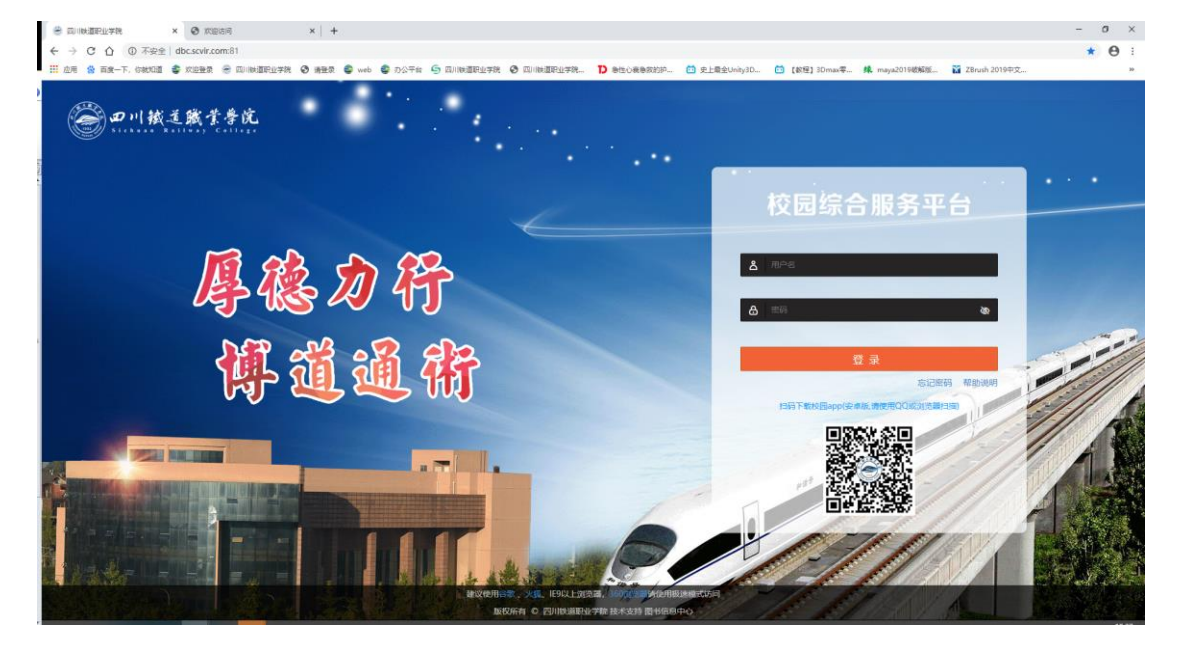

2. 进入 VPN 平台

进入校园综合服务平台后,在业务系统或服务大厅找到 VPN 平台点击进入。

|            | ₴ 校园综合服务平台                            | 门户首页 服务大厅           | → 诊改服务 数             | 据中心 数据总》        | 定 校情分析 〜        | 个人中心 加入来源于空港报来                                                                                                    | M Ø 1      |
|------------|---------------------------------------|---------------------|----------------------|-----------------|-----------------|----------------------------------------------------------------------------------------------------|------------|
|            | 8                                     |                     |                      |                 |                 |                                                                                                    |            |
|            | 您好,欢迎回来!<br>1: <sup>四共体集中心</sup>      | Q 通知公告              |                      |                 |                 | ■ 重要提醒                                                                                                    |            |
| IS IS      |                                       | 关于开展2021年度科研成果统计工作  | 作的通知 王海至             |                 | 2021-12-07 15:1 |                                                                                                    | 0.4        |
|            |                                       | 关于修订《学生纪律处分办法(试行    | ī) <b>》的通知</b> · 丁敬曰 |                 | 2021-12-07_14:4 | 1.0 1000                                                                                                    | -          |
| (m)        |                                       | 关于修订《学生申诉管理办法(试行    | i))的通知 丁敏制           |                 | 2021-12-07 14:4 |                                                                                                    |            |
| 图 个人设      | ■ ◎ 系统设置                              | 关于公布2021年学生办公软件应用   | 技能比赛获奖名单 李文          |                 | 2021-12-07 10:4 | TO TOTAL OPPOSIT                                                                                                    | <u>v</u> # |
|            |                                       | 关于公布四川铁道职业学院教师普遍    | <b>话竞赛获奖名单的</b> 李文   |                 | 2021-12-07 10:3 |                                                                                                    | 0.5        |
| 第 15 周     | 2021-12-08 作息时间                       | 2021-2022学年第一学期第十四周 | 文明寝室创建情况 居活          |                 | 2021-12-06 15:0 |                                                                                                    | <u> </u>   |
|            |                                       | 关于印发《辅导员考核实施细则(当    | (行))的通知 丁酸(          |                 |                 | () 待发事项                                                                                                    | 7 *        |
| 05 08      | 07 09 10 11                           | 关于2021年12月组织生活的安排意  |                      |                 |                 |                                                                                                    |            |
|            | 14 15 16 17 18                        | 关于2021年省思想政治教育研究课   | 题(思想政治理论 王与I         |                 |                 | 天还图书                                                                                                    |            |
|            |                                       | 关于开展2022年元旦春节期间送温   | 或活动的通知 李丽            |                 |                 |                                                                                                    |            |
|            |                                       | 共 540 条 10条/页 ~     | 1234                 | 5 6 - 54 下一页    | 前往 1 页 更多       |                                                                                                    |            |
|            |                                       |                     |                      |                 |                 | i filman in                                                                                                    |            |
| 制度文件       |                                       | ▲ 业务系统   ◎ 业务服务     |                      |                 |                 | ■ 三方待办                                                                                                    |            |
| ED RANK    | 已至即川载,共3个又件或目录<br>2019-10-17 11:48:35 | () 流程办公             | 🔛 学工系统               | 🚺 15-i          |                 | (新日本) (新日本) ( |            |
|            | 2019-10-17 11-50-46                   | A PASH              |                      |                 |                 |                                                                                                    |            |
| TAIPE      | 2020.08.28 1750.56                    |                     | - JORNET-LI          |                 |                 |                                                                                                    |            |
| - attracta |                                       | 数据交换                | ■ 图书馆系统              | 🔒 人才#           |                 |                                                                                                    |            |
|            |                                       | 教学云平台               | 🕵 录播系统               | <b>[</b> ] 2351 | 《系统内网           |                                                                                                    |            |

3. 在 VPN 平台验证身份(用户名和密码见 VPN 申请流程)

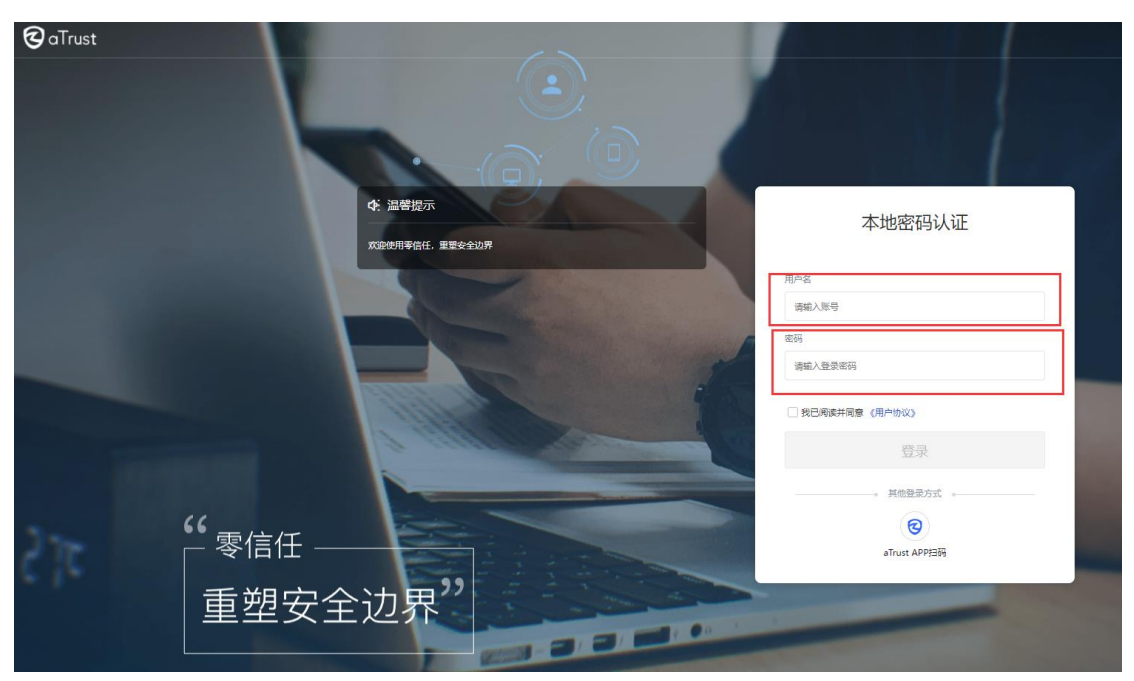

## 二、客户端认证操作流程

客户端认证:需下载 VPN 客户端,认证后与内网无异,可访问内网任意资源。

1. 在 VPN 登陆界面点击右上角"下载客户端"。

| € aTrust                                                                                                    |                                                       |                 | TRAM                                                                                                    |
|----------------------------------------------------------------------------------------------------|-------------------------------------------------------|-----------------|----------------------------------------------------------------------------------------------------|
|                                                                                                    | <ul> <li>中、調整投示</li> <li>東京市内市省(1. 東京大会))所</li> </ul> | 本地密码认证          |                                                                                                    |
|                                                                                                    |                                                       | 用//名            |                                                                                                    |
|                                                                                                    |                                                       | 200<br>200      |                                                                                                    |
|                                                                                                    |                                                       | 809<br>透電入型原電研  |                                                                                                    |
|                                                                                                    |                                                       | □ 我已将成并现象(用户协议) |                                                                                                    |
| and the second second se |                                                       | 12.9<br>12.9    | the second second second second second second second second second second second second second second second s |
|                                                                                                    |                                                       | 。 其他登录方式 。      |                                                                                                    |
| 66 _                                                                                                    |                                                       | 0               |                                                                                                    |
|                                                                                                    | §1言1士                                                 | aTrust APP田田    | Children of the                                                                                                |
| 重                                                                                                    | 望安全边界"                                                |                 | Constant of                                                                                                    |

2. PC 端点击 Windows 版下载,同时支持移动端下载。

| 欢迎使用零信任,重塑安全边界 | 下载客户端         | 本地密码认证<br>× |      |
|----------------|---------------|-------------|------|
| E              | Windows macOS | 5动鳞 UOS/創牌  |      |
|                | 立即下载          | 方式          | - 88 |

3. 安装客户端

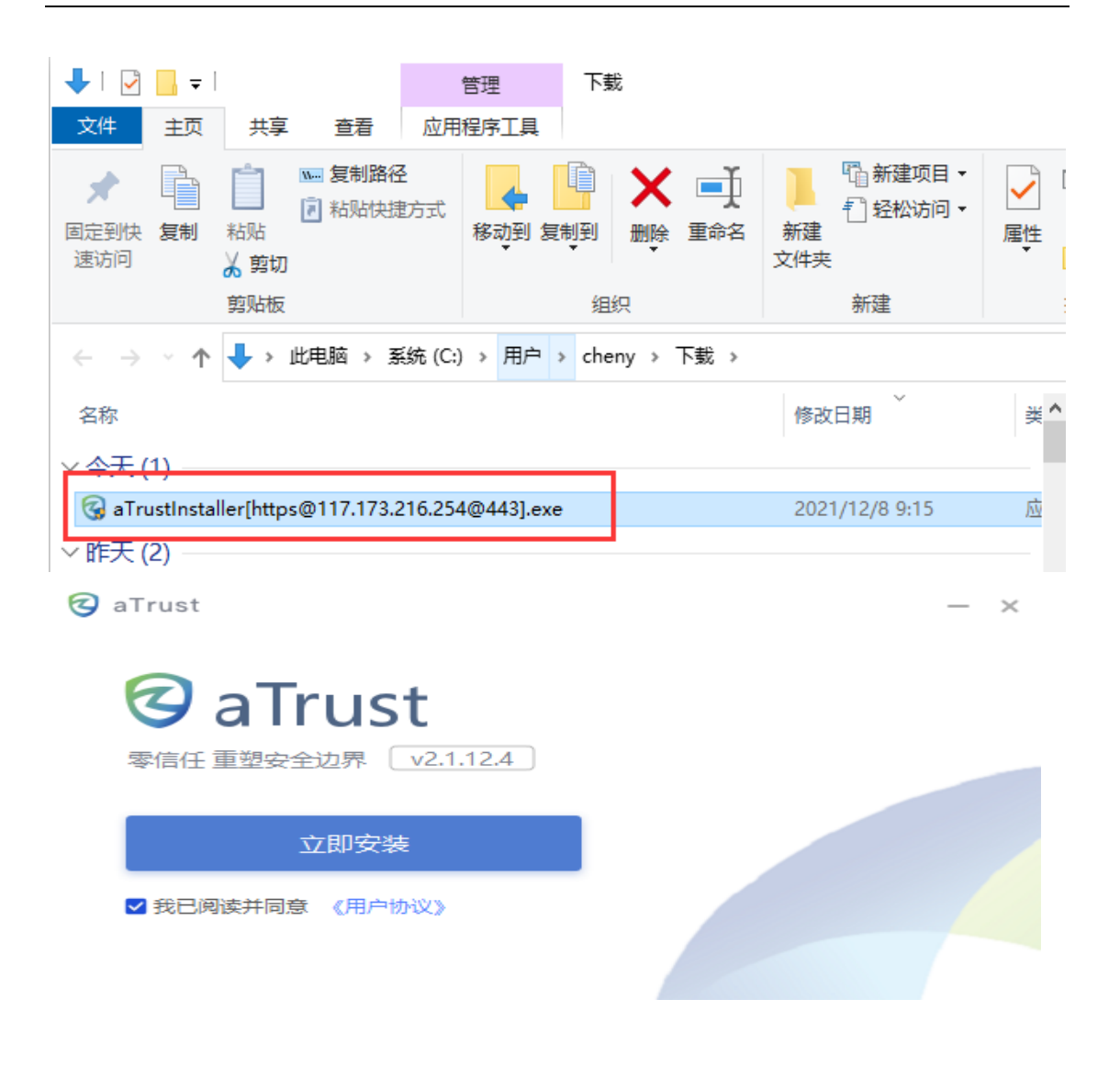

4. 安装完成后在桌面打开 aTrust

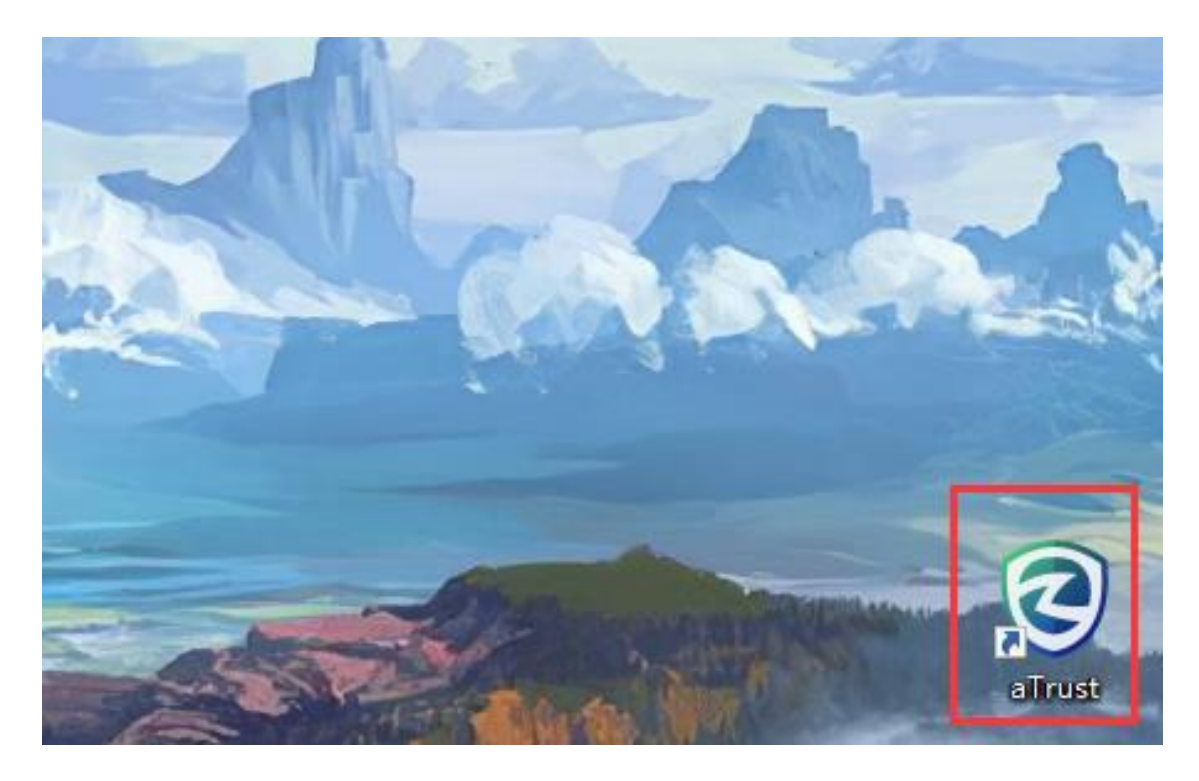

5. 验证身份(用户名和密码见申请流程)

| <b>⊘</b> aTrust         |                        | <b>≒</b> - × |
|-------------------------|------------------------|--------------|
| ◆ 温馨提示 ☆ 次迎使用奉信任,重塑安全边界 | 本地密码认证                 |              |
| E                       | 田台冬<br>请输入账号密码请输入登录密码  |              |
| "零信任                    | ✓ 我已阅读并同意 (用户协议) 登录    | 2            |
| 重塑安全边界"                 | 其他登录方式<br>aTrust APP扫码 |              |

6.认证成功后即可访问指定资源,若需要增加其他系统访问权限,请与图书信息中心联系(电话: 028-68939922)。